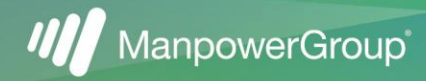

## MANPOWER ACCOUNT REGISTRATION GUIDE

Creating an account with Manpower will allow you to easily search and apply for jobs, view jobs that you have applied for, and create/manage your Manpower profile. Once you are placed on your first assignment, additional features will be unlocked, allowing you to access critical resources and information you need to be successful while working with Manpower.

| SIGN UP TODAY!                                                                                                    |
|----------------------------------------------------------------------------------------------------|
| Click "Sign Up Now" (bottom of the sign-in page).                                                                                                    |
| Enter an <b>email address</b> that is unique and accessible to you. <b>This email will be your username.</b> Click "Send Verification Code" to obtain verification code. <i>Check your email junk folder.</i> |
| Enter the <b>verification code</b> provided in email from no-<br>reply@manpower.com. Click "Verify Code" to validate your<br>email and confirm username is not already in use.                                |
|                                                                                                    |

If the username is already in use, click "Change Email Address" to enter a different email address.

| 4 | New Password                        | Once your email has been verified, create a <b>password</b> , and enter your <b>first name</b> and <b>last name</b> .                                 |
|---|-------------------------------------|----------------------------------------------------------------------------------------------------|
| 5 | CREATE                              | Click "Create" to proceed to the next step of the verification process.                                                                               |
| 6 | Phone number SEND VERIFICATION CODE | To further enhance your account's security, enter your phone number. Click "Send Verification Code" or "Please Call" to obtain the verification code. |
| 7 | Verification Code                   | Enter the <b>verification code.</b> Click "Verify Code" to validate and complete account creation.                                                    |

**FORGOT YOUR PASSWORD?** Click "Forgot Your Password?" on the sign-in page. Enter the email that you used to create the account. You will be asked to verify your email or phone number to proceed (multi-factor authentication). If unknown or can no longer access, contact the Associate Care Center (MACC) at **800.561.6934** for assistance.